# Student's access to Zoom

## Students will enter Zoom via Materials

| Materials 🝷              | <b>200</b> m                       |                                    |               |                 |
|--------------------------|------------------------------------|------------------------------------|---------------|-----------------|
| Updates                  | Your current Time Zone is (        | GMT-04:00) Eastern Time (US and Ca | inada). 🖉     |                 |
| Mastery                  |                                    |                                    |               |                 |
| Members                  | Upcoming Meetings                  | Previous Meetings                  |               | Get Training 民  |
| Biology(Standard) - Sav  |                                    |                                    |               |                 |
| Conferences              | Start Time                         | Торіс                              | Meeting ID    |                 |
| Culinary Arts - GW       | Tomorrow (Recurring)               |                                    |               |                 |
| Environmental Science    | 8:00 AM                            | ELA Period 1                       | 922 8986 8354 | Join            |
| Financial Algera - Walch | Tomorrow (Recurring)               |                                    |               |                 |
| Gale eBooks              | 8:30 AM                            | Reading                            | 971 8749 7462 | Join Invitation |
| Gale In Context: Eleme   | Thu Oat & (Desurring)              |                                    |               |                 |
| Gale In Context: Middl   | 8:00 AM                            | ELA Period 1                       | 922 8986 8354 | Join Invitation |
| HRW                      | Thu Oct 9 (Description)            |                                    |               |                 |
| Liberal Arts Math - Alg  | 8:30 AM                            | Reading                            | 971 8749 7462 | Join Invitation |
| lath - Savvas Realize    |                                    |                                    |               |                 |
| cGraw Hill K-12 SSO      | Fri, Oct 9 (Recurring)<br>8:00 AM  | ELA Period 1                       | 922 8986 8354 | Join Invitation |
| ewsela                   |                                    |                                    |               |                 |
| neNote Class Notebo      | Fri, Oct 9 (Recurring)<br>8:30 AM  | Reading                            | 971 8749 7462 | Join Invitation |
| cience - HMH Ed          |                                    |                                    |               |                 |
| Social Studies (HS) - Sa | Sat, Oct 10 (Recurring)<br>8:00 AM | ELA Period 1                       | 922 8986 8354 | Join Invitation |
| 5ocial Studies - Studies |                                    |                                    |               |                 |
| panish (1-4) Savvas R    | Sat, Oct 10 (Recurring)<br>8:30 AM | Reading                            | 971 8749 7462 | Join            |
| ching - iCEV             |                                    |                                    |               |                 |
| ation                    | Sun, Oct 11 (Recurring)<br>8:00 AM | ELA Period 1                       | 922 8986 8354 | Join            |
| ng period                |                                    |                                    |               |                 |
|                          | C                                  |                                    |               |                 |

## Student Trouble Shooting Zoom

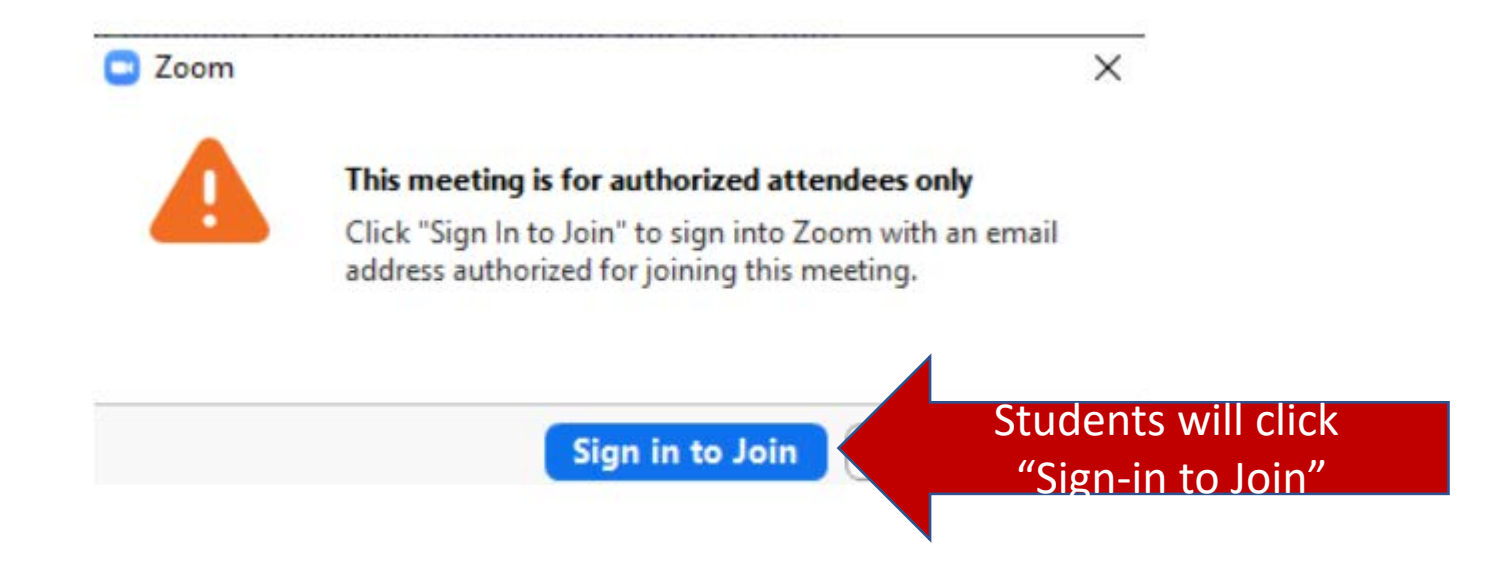

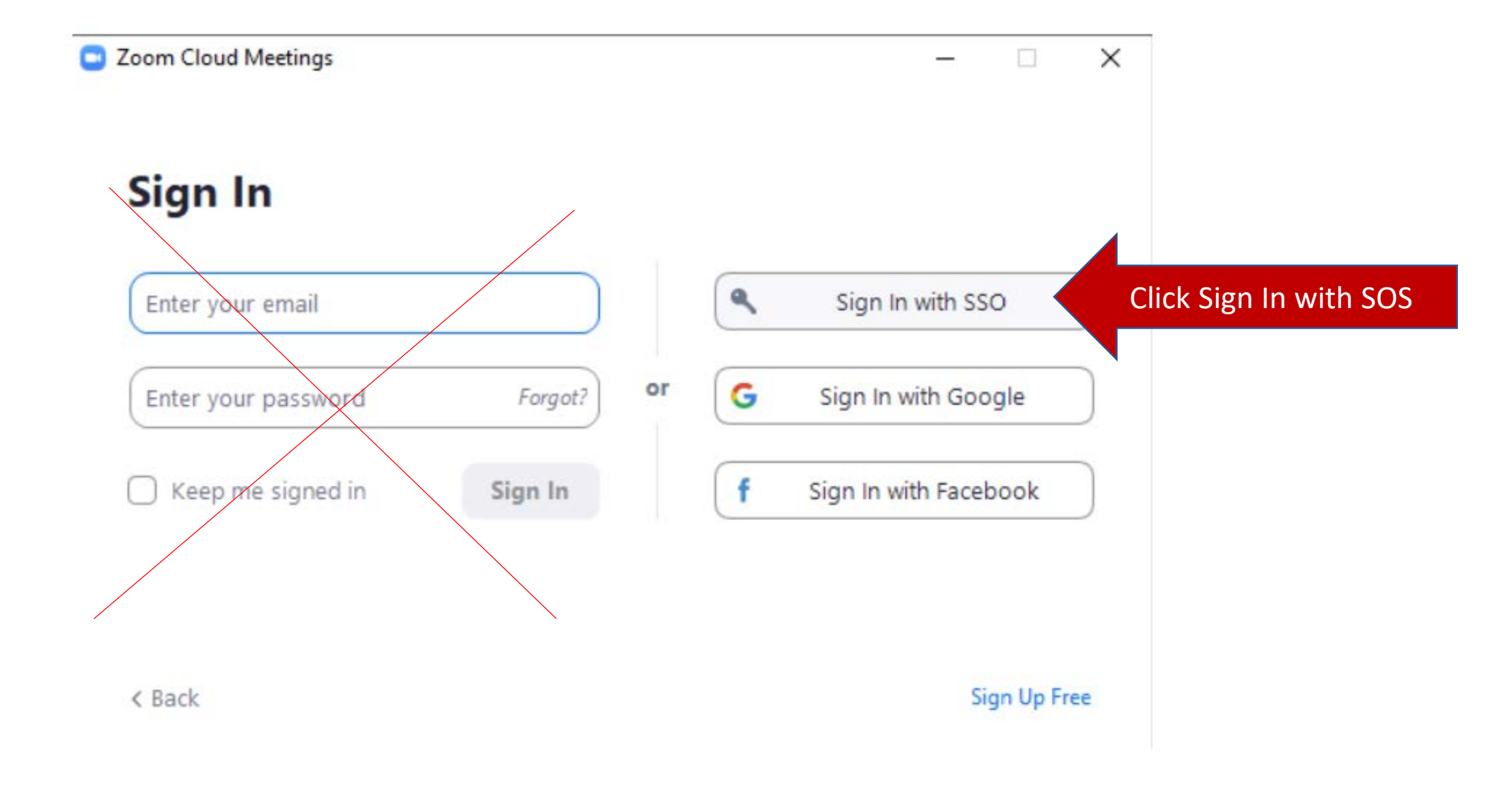

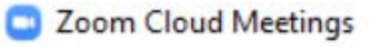

• Students will enter sjcsd-us

### Sign In with SSO

| Company Domain |          |
|----------------|----------|
| sjcsd-us       | .zoom.us |

I do not know the company domain

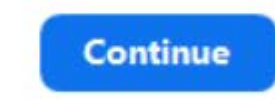

 $\times$ 

-

< Back

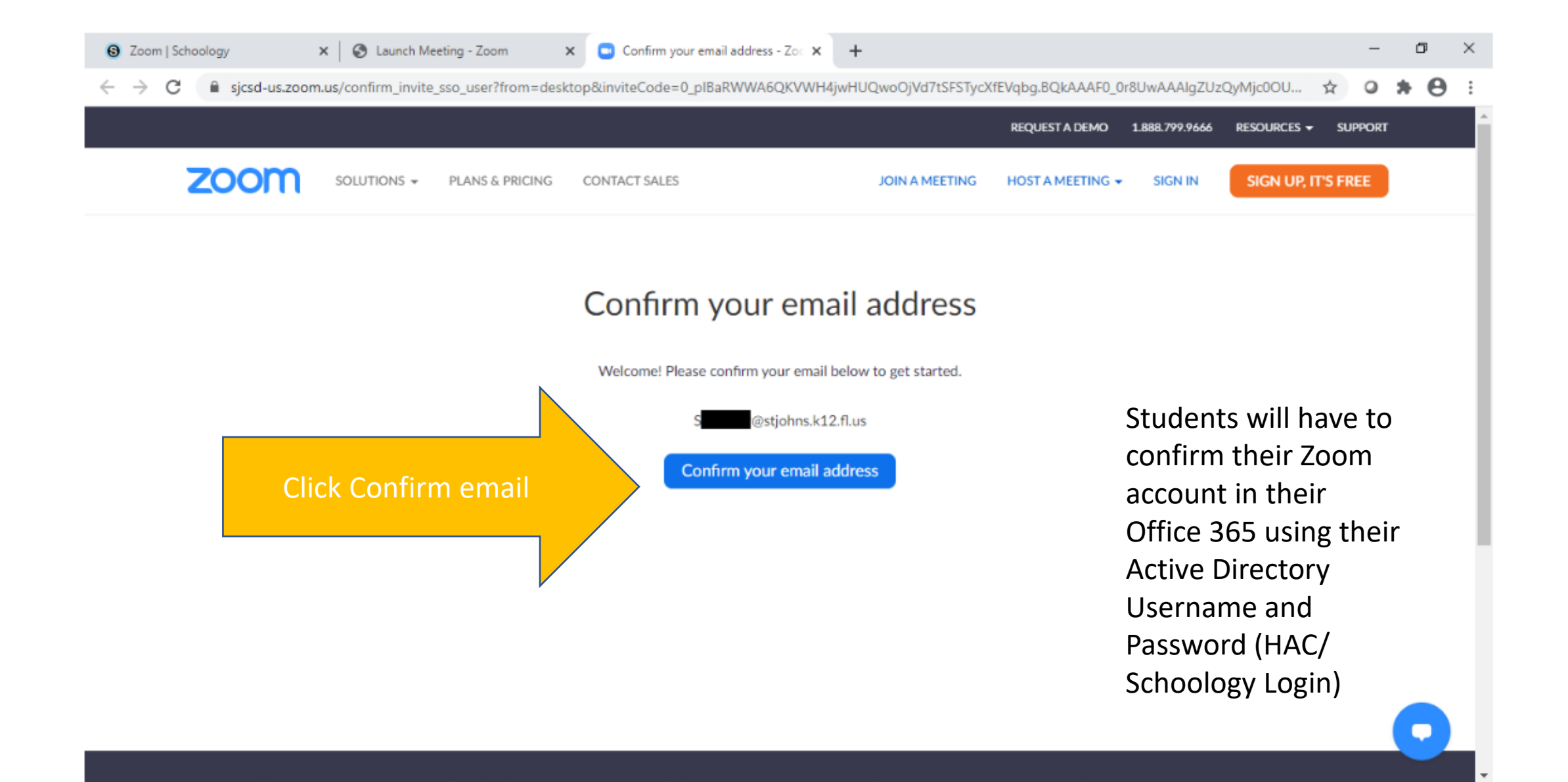

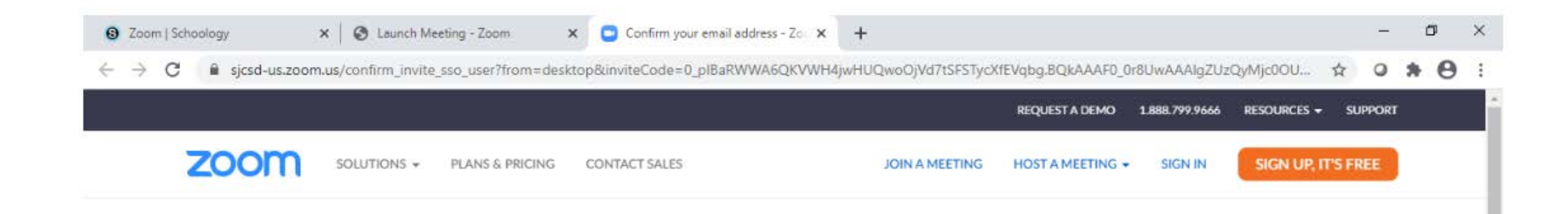

Students will have to confirm their Zoom account in their Office 365 using their Active Directory Username and Password (HAC/ Schoology Login)

### We've sent an email to \$422749@stjohns.k12.fl.us.

If you did not receive the email, please go back and try over again.

### Confirm the requested change to your Zoom account

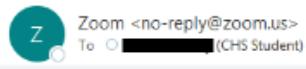

| ← Reply | ─ Reply All | → Forward |  |
|---------|-------------|-----------|--|
|---------|-------------|-----------|--|

Tue 10/6/2020 1:01 PM

Students will go to there Office 365 email and login with their active directory email and password and confirm and switch their account Zoom Account

#### CAUTION: This email originated from outside of the organization. Do not click links or open attachments unless you recognize the sender and know the content is safe. Please report suspicious or potentially dangerous emails using the "Phish Alert Button".

### zoom

#### Hello s@sljohns.k12.fl.us,

You are currently a member of the Zoom account, and you are trying to sign into the new Zoom account **St. Johns County School District (sjcsd-us.zoom.us)**. If you want to switch to become a member of the account **St. Johns County School District**, click the button below within 24 hours.

#### Switch to the new account

If the button above does not work, copy the link below and paste it into your browser.

https://sjcsd-us.zoom.us/invite\_confirming?code=eHbyKhwpp\_Fy6Q4z9BFNRfNPR

#### AAA&fr=hostinvite

You do not need to take any action to remain a member of the current account.

Thank you for choosing Zoom. -The Zoom Team

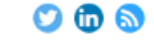

Copyright ©2020 Zoom Video Communications, Inc. All rights reserved.

All folders are up to date. Connected to: Microsoft Exchange 🔲 🛱 - -----+ 100%

### zoom

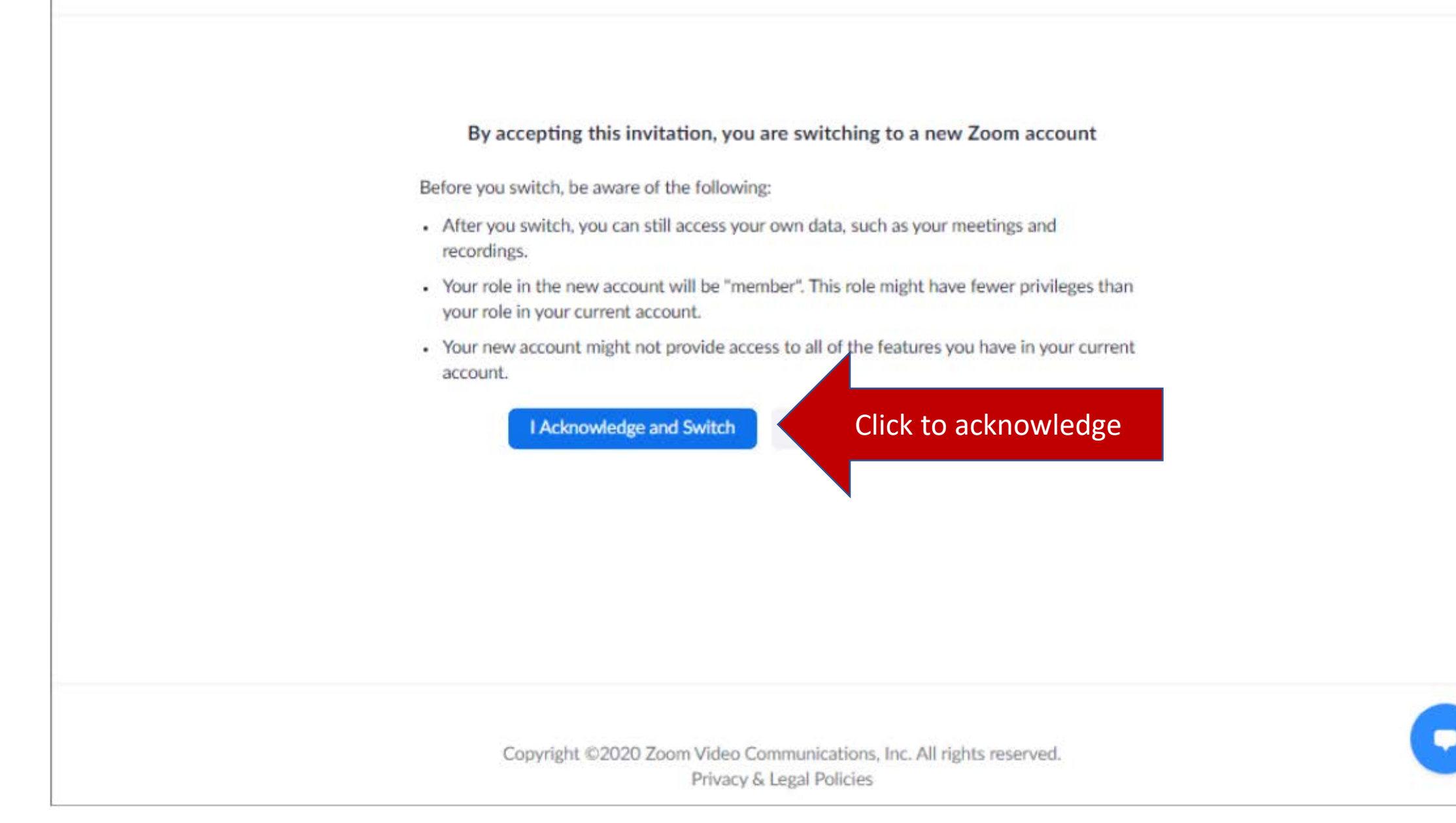

### Students will now be able to access their School district Zoom account.

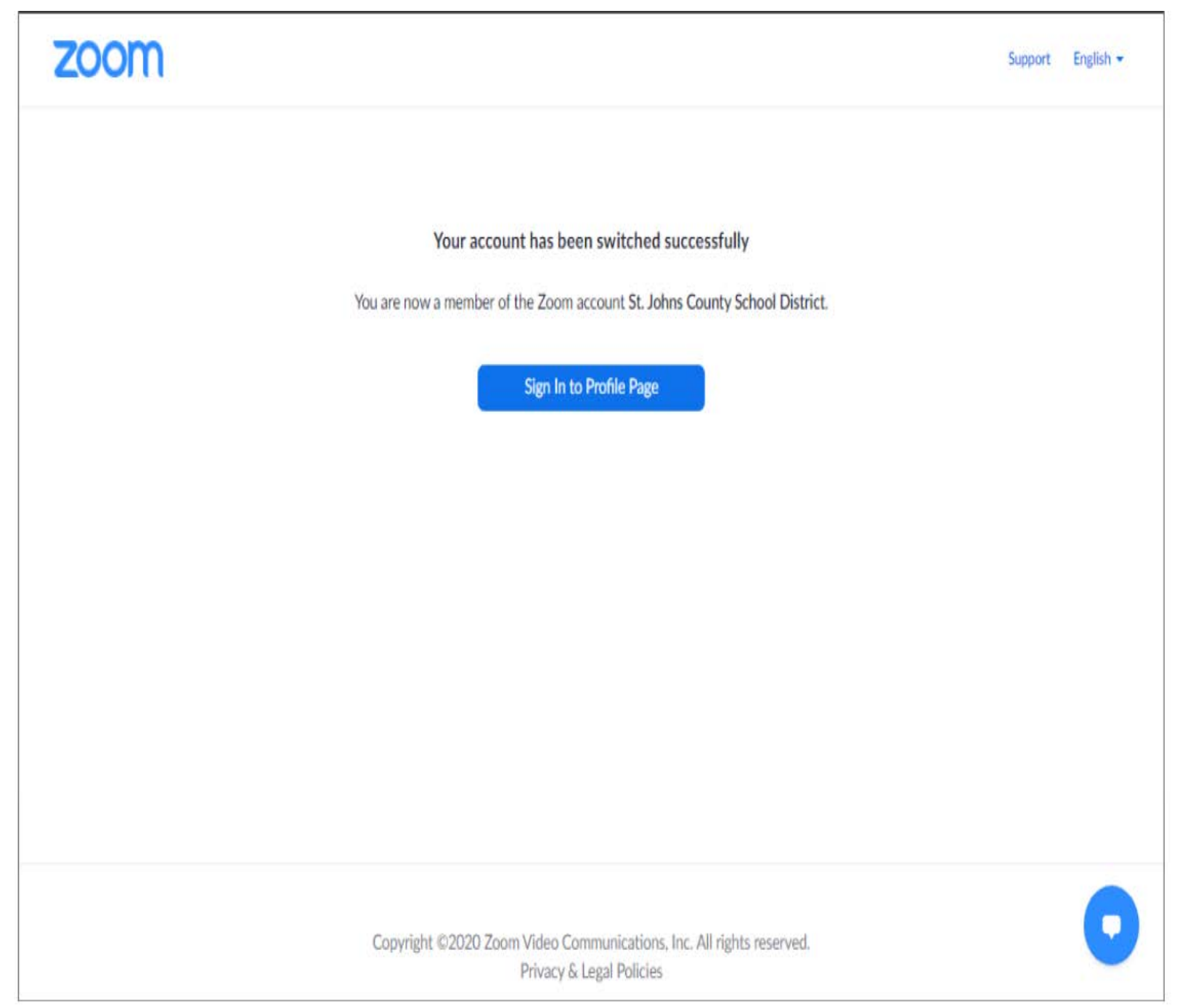